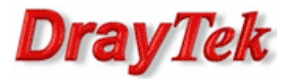

- 1. Logowanie do myvigor.draytek.com
- 2. Aktywacja licencji WCF
  - 2.1. Licencja testowa
  - 2.2. Licencja roczna
- 3. Status licencji

# 1. Logowanie do myvigor.draytek.com

W celu aktywacji licencji należy zalogować się na <u>myvigor.draytek.com</u> z poziomu panelu konfiguracyjnego routera. W przeciwnym wypadku próba zakończy się niepowodzeniem – opcje aktywacji będą niedostępne.

| Service | Provider | Action | Status | Start Date | Expired Date |
|---------|----------|--------|--------|------------|--------------|
| WCF     | CT-CF    | Trial  | On     | -          | -            |

#### Uwaga!!!

Router musi być skonfigurowany dla dostępu do Internetu.

Przejdź do zakładki **System>>Aktywacja** w panelu konfiguracyjnego routera. Kliknij link **Aktywuj**, aby przejść do strony logowania do <u>myvigor.draytek.com</u>

System >> Aktywacja

Licencja filtru Web [Status:Not Activated] Aktywuj

Zaloguj się do serwisu <u>myvigor.draytek.com</u> :

| LOGIN                                          |
|------------------------------------------------|
| UserName : kskowinabrinet                      |
| Password :                                     |
| Auth Code : rVqT 2702                          |
| If you cannot read the word, <u>CliCk here</u> |
| Login                                          |

Po poprawnym zalogowaniu pojawi się informacja:

| ę iniorini | acja.                                          |  |
|------------|------------------------------------------------|--|
|            |                                                |  |
|            | You have logged in as<br><i>kskowinabrinet</i> |  |
|            | LogOut                                         |  |

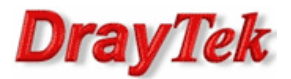

# W menu przejdź do My Information>>My Product

| My Information |  |
|----------------|--|
| My Product     |  |
| My Password    |  |
| My Settings    |  |

Następnie kliknij na link Serial Number wybranego urządzenia.

Your Device List

| Serial Number | Device Name | Model | Note |
|---------------|-------------|-------|------|
| 084001335221  | Vigor       | Vigor | -    |

Przejdziesz na stronę gdzie możesz dokonać operacji dla:

- urządzenia:
  - zmiana nazwy przycisk **Rename**
  - usunięcie przycisk Delete
  - transfer przycisk Transfer
- licencji:
  - uruchomienie licencji testowej przycisk Trial
  - odnowienie licencji przycisk Renew
  - aktywacja usługi przycisk Activate

#### Dostępne usługi:

• usługa WCF (Web Content Filter) świadczona przez CT (Commtouch)

|                                | tion                 |                          |        |                 |                       |
|--------------------------------|----------------------|--------------------------|--------|-----------------|-----------------------|
| Nicknan<br>Serial :<br>Model : | ne: Viç<br>08<br>Viç | gor<br>4001335221<br>gor | Rename | Delete Transfer | Back                  |
| Device's Servic                | e Expi               | red License              |        |                 |                       |
|                                |                      |                          |        |                 |                       |
| Service                        | Provider             | Action                   | Status | Start Date      | Expired Date          |
| TRACTE                         |                      |                          |        |                 |                       |
| WCF                            | CT-CF                | Trial                    | On On  | -               | -                     |
| WCF                            | CT-CF                | Trial                    | On     | -<br>RowNo:     | -<br>5 ▼ PageNo : 1 ▼ |

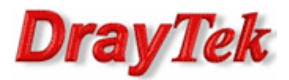

### 2. Aktywacja licencji WCF

2.1. Licencja testowa - 30 dniowa licencja w formie "elektronicznej". Brak klucza licencyjnego.

| Service | Provider | Action | Status | Start Date | Expired Date |
|---------|----------|--------|--------|------------|--------------|
| WCF     | CT-CF    | Trial  | On     | -          | -            |

Zapoznaj się z umową licencyjną, zaznacz opcję "I have read and accept ..." oraz kliknij przycisk Next.

| onfirm Mess                                              | age                                                          |                                                                                       | 6                                  |
|----------------------------------------------------------|--------------------------------------------------------------|---------------------------------------------------------------------------------------|------------------------------------|
|                                                          |                                                              |                                                                                       | C                                  |
| User Name :                                              | kskowinabrinet                                               |                                                                                       |                                    |
| Serial :                                                 | 084001335221                                                 |                                                                                       |                                    |
| Model :                                                  | Vigor                                                        |                                                                                       |                                    |
| Licen                                                    | se Number                                                    | Service Provider                                                                      | Status                             |
| complying s<br>requirement<br>limitation,<br>of Commerce | trictly with the e<br>s in the relevant<br>obtaining the pri | export control laws and al<br>jurisdiction, including w<br>ior approval of the U.S. D | l legal 🔺<br>hithout<br>hepartment |
| L                                                        | I have read and accept                                       | the above Agreement. (Please check this bo                                            | x).                                |

Wprowadź datę aktywacji licencji w pole **Activation Date** i kliknij przycisk **Register**.

| Apply For A License I    | lumber            |          |        |
|--------------------------|-------------------|----------|--------|
|                          |                   |          | Cancel |
| Service Name: WCF        |                   |          |        |
| STEP 2                   |                   |          |        |
| Activation Date (MM-DD-) | (YYY): 01-01-2010 | Register |        |

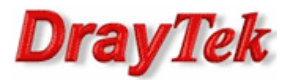

**2.2. Licencja roczna -** roczna licencja w formie "papierowej". Wymagany klucz licencyjny.

Kliknij przycisk Renew dla usługi WCF świadczonej przez CT-CF.

| Service | Provider | Action | Status | Start Date | Expired Date |
|---------|----------|--------|--------|------------|--------------|
| WCF     | CT-CF    | Renew  | On 📃   | 2010-01-01 | 2010-02-01   |

Wpisz klucz licencyjny i kliknij przycisk Add License.

| 📰 Apply For A Lice                       | ense Number                                                        |                 |
|------------------------------------------|--------------------------------------------------------------------|-----------------|
|                                          |                                                                    | Cancel          |
| Service Name:                            | WCF                                                                |                 |
| Service Provider:                        | CT-CF                                                              |                 |
| STEP 1                                   |                                                                    |                 |
| License Number :                         | AF98-7B1A4-601D0-C8C34 Add License                                 |                 |
| Kliknij przycisk <b>Next</b> .           |                                                                    |                 |
| 📰 Apply For A Lice                       | ense Number                                                        |                 |
|                                          |                                                                    | Cancel          |
| Service Name:                            | WCF                                                                |                 |
| Service Provider:                        | CT-CF                                                              |                 |
| STEP 1                                   |                                                                    |                 |
| License Number :                         | Add License                                                        |                 |
| Tip : Please ensure<br>service provider. | that the licence key you enter is for the correct (your preferred) |                 |
| Flag                                     | License                                                            | Provider Status |
| del                                      | 1AF98-7B1A4-601D0-C8C34                                            | CT-CF valid     |
|                                          |                                                                    | Next            |

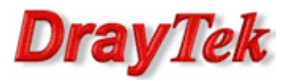

Zapoznaj się z umową licencyjną, zaznacz opcję "**I have read and accept ...**" oraz kliknij przycisk **Next**.

| onfirm Mess                                                               | age                                                                                           |                                                                                                    | _                               |
|---------------------------------------------------------------------------|-----------------------------------------------------------------------------------------------|----------------------------------------------------------------------------------------------------|---------------------------------|
|                                                                           |                                                                                               |                                                                                                    | Ca                              |
|                                                                           |                                                                                               |                                                                                                    |                                 |
| User Name :                                                               | kskowinabrinet                                                                                |                                                                                                    |                                 |
| Serial :                                                                  | 084001335221                                                                                  |                                                                                                    |                                 |
| Model :                                                                   | Vigor                                                                                         |                                                                                                    |                                 |
| Lice                                                                      | ense Number                                                                                   | Service Provider                                                                                                    | Status                          |
| 1AF98-7                                                                   | B1A4-601D0-C8C34                                                                              | CT-CF                                                                                                    | valid                           |
| information<br>complying st<br>requirements<br>limitation,<br>of Commerce | and materials suppli<br>trictly with the expo<br>s in the relevant jur<br>obtaining the prior | ed under this Agreement wi<br>rt control laws and all le<br>isdiction, including witho<br>approval of the U.S. Depar | ithout<br>egal<br>out<br>ctment |
|                                                                           | ✓ I have read and accept the at                                                               | oove Agreement. (Please check this box).                                                                             | Next                            |

Wpisz datę aktywacji licencji w pole Activation Date i kliknij przycisk Apply.

|                  | Apply For A Licens                                              | se Number                                                  |              |             |        |       |
|------------------|-----------------------------------------------------------------|------------------------------------------------------------|--------------|-------------|--------|-------|
|                  | Service Name: W<br>STEP 2<br>Activation Date (MM-I              | CF<br>DD-YYYY): 02-0                                       | 2-2010       | Apply       | C      | ancel |
| Kliknij przycisk | Confirm.                                                        |                                                            |              |             |        |       |
|                  | 📰 Confirm Message                                               |                                                            |              |             |        |       |
|                  | User Name:<br>Serial Number:<br>Activate Date:<br>Expired Date: | kskowinabrinet<br>084001335221<br>2010-02-02<br>2011-02-02 |              |             |        |       |
|                  | Licens                                                          | License Number                                             |              | ce Provider | Status |       |
|                  | 1AF98-7B1A4-601D0-C8C34                                         |                                                            |              | CT-CF       | valid  |       |
|                  |                                                                 | Са                                                         | ncel Confirm | ]           |        |       |

Kliknij przycisk **On** dla usługi WCF świadczonej przez CT-CF.

| Service | Provider | Action | Status | Start Date | Expired Date |
|---------|----------|--------|--------|------------|--------------|
| WCF     | CT-CF    | Renew  | 🔴 On   | 2010-02-02 | 2011-02-02   |
| WCF     | CT-CF    | Renew  | On     | 2010-01-01 | 2010-02-01   |

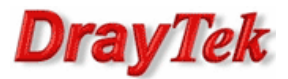

### 3. Status licencji

Status licencji możesz sprawdzić poprzez:

• <u>www.vigorpro.com</u> . Serwis umożliwia sprawdzenie i zarządzanie dostępnymi licencjami.

| evice Information                                                                                                    | ation                                                             |                                                                              |                                             |                                                                            |                                                        |
|----------------------------------------------------------------------------------------------------|-------------------------------------------------------------------|------------------------------------------------------------------------------|---------------------------------------------|----------------------------------------------------------------------------|--------------------------------------------------------|
| Nickna                                                                                                    | me :                                                              | Vigor                                                                        |                                             |                                                                            |                                                        |
| Serial :                                                                                                    | 1                                                                 | 084001335221                                                                 |                                             |                                                                            |                                                        |
| Model :                                                                                                    |                                                                   | Vigor                                                                        |                                             |                                                                            |                                                        |
|                                                                                                    |                                                                   |                                                                              | Rename                                      | Delete Transfer                                                            | Back                                                   |
| Device's Servi                                                                                                    | ice                                                               | Expired License                                                              |                                             |                                                                            |                                                        |
| Service                                                                                                    | Provider                                                          | Action                                                                       | Status                                      | Start Date                                                                 | Expired Date                                           |
| WCF                                                                                                    | CT-CF                                                             | Renew                                                                        | On                                          | 2010-01-01                                                                 | 2010-02-01                                             |
|                                                                                                    |                                                                   |                                                                              |                                             | RowNo                                                                      | : 5 🔻 PageNo : 1 🔹                                     |
| <ul> <li>Means such s</li> <li>Means such s</li> <li>Means such s</li> <li>Means such s</li> <li>Means such s</li> </ul> | ervice is in u<br>ervice is not<br>ervice has n<br>ervice is in u | ise.<br>in use.<br>ot been activated yet.<br>ise and will be invalid soon(le | Trial (<br>Renew )<br>Activate (<br>Ss than | Allows you to have the<br>Allows you to renew so<br>Allows you to activate | free trial for service.<br>ervice license.<br>service. |

 panel konfiguracyjny routera. Zakładka System>>Aktywacja. Opcja umożliwia sprawdzenie używanych licencji przez router.

| System >> Aktywacja |                                                           |                |  |  |  |  |
|---------------------|-----------------------------------------------------------|----------------|--|--|--|--|
| Licencja filtru W   | /eb                                                       | <u>Aktywuj</u> |  |  |  |  |
| [Status:CT-CF]      | [Data rozpoczęcia:2010-01-01 Data zakończenia:2010-02-01] |                |  |  |  |  |

Krzysztof Skowina Specjalista ds. rozwiązań sieciowych BRINET Sp. z o.o. <u>k.skowina@brinet.pl</u>